## PROCÉDURE D'UNE ASSOCIATION POUR ENVOYER LE PAIEMENT

<u>POUR LES ASSOCIATIONS QUI UTILISENT YAPLA :</u> Une fois que vous avez suivi la Procédure de renouvellement qui est dans l'onglet Ressources du site Web de la FMQ, vous devez :

1. Inscrire « En attente de paiement » dans la case du Statut d'adhésion et cliquer sur « Rechercher »

| Membres                                          |                                 |  |  |  |  |
|--------------------------------------------------|---------------------------------|--|--|--|--|
| Recherche Recherche avancée Recherche multiple 🌣 |                                 |  |  |  |  |
| Votre association                                | Statut d'adhésion               |  |  |  |  |
| Ajouter des associations                         | En attente de paiement $	imes$  |  |  |  |  |
| Tout sélectionner Réinitialiser                  | Tout sélectionner Réinitialiser |  |  |  |  |
| Nom                                              | Prénom                          |  |  |  |  |
|                                                  |                                 |  |  |  |  |
| Date de souscription                             | Début de l'adhésion             |  |  |  |  |
| entre le 📸 et le 🗰                               | entre le 🗰 et le                |  |  |  |  |
| Traitement de l'adhésion                         |                                 |  |  |  |  |
| Ajouter des éléments                             |                                 |  |  |  |  |
| Tout sélectionner Réinitialiser                  |                                 |  |  |  |  |
| Rechercher Réinitialiser la recherche            |                                 |  |  |  |  |

 Le système va alors sortir la liste de vos membres qui sont « en attente de paiement ». Vous devez alors cliquer sur « Exporter » pour produire un rapport de cette liste.

| Tout sélectionner | Réinitialiser              |                     |              |  |
|-------------------|----------------------------|---------------------|--------------|--|
| Rechercher        | Réinitialiser la recherche |                     |              |  |
|                   | •                          |                     |              |  |
|                   |                            | + Ajouter un membre | 🗈 Exporter 🌣 |  |
|                   |                            |                     |              |  |
| Liste des         | membres                    |                     | (?           |  |
|                   |                            |                     |              |  |

3. Il suffit maintenant d'accéder à votre rapport. Pour ce faire, vous devez cliquer sur « Rapport » qui se trouve dans la bande bleue à gauche.

|                                                  | Recherche Recherche avancee Recherche marapie 🦋 |                                           |
|--------------------------------------------------|-------------------------------------------------|-------------------------------------------|
| 🕐 Tableau de bord                                | Votre association                               | Statut d'adhésion                         |
| Membres                                          | Ajouter des associations                        | En attente de paiement 🛛 ×                |
| Membres<br>Familles<br>Adhésions<br>Statistiques | Tout sélectionner Réinitialiser                 | Tout sélectionner Réinitialiser<br>Prénom |
| Propport :<br>Paramètres                         |                                                 |                                           |

4. Il ne vous reste plus qu'à télécharger votre rapport. Pour se faire, vous devez cliquer sur la petite roue qui se trouve à droite du rapport et sélectionner « Télécharger ».

| Rapports        |                |                                                |                    |            |
|-----------------|----------------|------------------------------------------------|--------------------|------------|
| Type de rapport | Utilisateur    | Nom du rapport                                 | Date de génération | Statut     |
| Membre          | Chantal St-Cyr | Yapla - Membres - Liste des inscriptions de me | 2022-01-21 10:37   | Disponible |

5. Une fois votre fichier téléchargé, vous devez l'envoyer à <u>tresorier@fmq.ca</u> en même temps que votre paiement.

## POUR LES ASSOCIATIONS QUI N'UTILISENT PAS YAPLA :

1. Vous devez compléter le formulaire « Sommaire de paiement » qui se trouve sur le site Web de la FMQ. Faire bien attention de compléter les deux feuilles du document.

|                                             | Sympathis                          | ant (personne o | ui désire appu | <b>yer la FMQ)</b> (Ce n'est pa | as obligato |              |     |
|---------------------------------------------|------------------------------------|-----------------|----------------|---------------------------------|-------------|--------------|-----|
|                                             | Une personne ayant une moto ou non |                 |                | 0                               | 20\$        | \$ 0,00      |     |
|                                             |                                    |                 |                |                                 |             |              |     |
|                                             |                                    |                 |                |                                 |             | Sous-total : | 0\$ |
|                                             |                                    |                 |                |                                 |             |              |     |
|                                             | 4                                  |                 |                |                                 |             |              | '   |
| > = SOMMAIRE DE PAIEMENT AVANT le 28 fév. + |                                    |                 |                |                                 |             |              |     |

 Une fois votre fichier téléchargé, vous devez l'envoyer à <u>tresorier@fmq.ca</u> en même temps que votre paiement.

## **OPTION POUR ENVOYER LE PAIEMENT**

- 1. Par virement Interac à <u>tresorier@fmq.ca</u> Ne pas oublier d'envoyer la réponse par courriel à <u>tresorier@fmq.ca</u>
- Par virement bancaire : Il suffit de demander le spécimen de chèque à info@fmq.ca afin d'ajouter la FMQ dans vos fournisseurs
- 3. Par chèque à :

Fédération Motocyclistes du Québec 4545, avenue Pierre-de-Coubertin Montréal (Québec) H1V 0B2

## NE PAS OUBLIER DE TOUJOURS ENVOYER LA LISTE DES MEMBRES EN MÊME TEMPS QUE LE PAIEMENT.